# How to Make a Payment in the Patient Portal

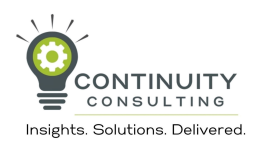

| Rich Test            | 🖵 Your Das           | hboard    |                       |             |                  | V Phoenix |
|----------------------|----------------------|-----------|-----------------------|-------------|------------------|-----------|
| ⊐ Dashboard          | Upcoming Appointme   | nts       |                       |             |                  | Florida   |
| 🕽 To Do List         | Date/Time            | Provider  | Description           | Мар         | Video Conference |           |
| 상 Health & Medical 🍼 | 🛗 SEE ALL            |           |                       |             |                  |           |
| Documents            |                      |           |                       |             |                  |           |
| Appointments/Notes 🔻 | \$ Open Invoices     | »         | 양 Assessments/Fo      | orms »      |                  |           |
| 🕯 Billing 🍼          |                      |           |                       | "           |                  |           |
| Client Info          |                      |           |                       | ì           |                  |           |
| Account Settings     | Congratulations. Yo  | u have no | A You have no overdue | assessments |                  |           |
|                      | unpaid/open invoices |           |                       |             |                  |           |
|                      |                      |           |                       |             |                  |           |
|                      |                      |           |                       |             |                  |           |
|                      |                      |           |                       |             |                  |           |
|                      |                      |           |                       |             |                  |           |
|                      |                      |           |                       |             |                  |           |
|                      |                      |           |                       |             |                  |           |
|                      |                      |           |                       |             |                  |           |
|                      |                      |           |                       |             |                  |           |

### 2 Click "Billing"

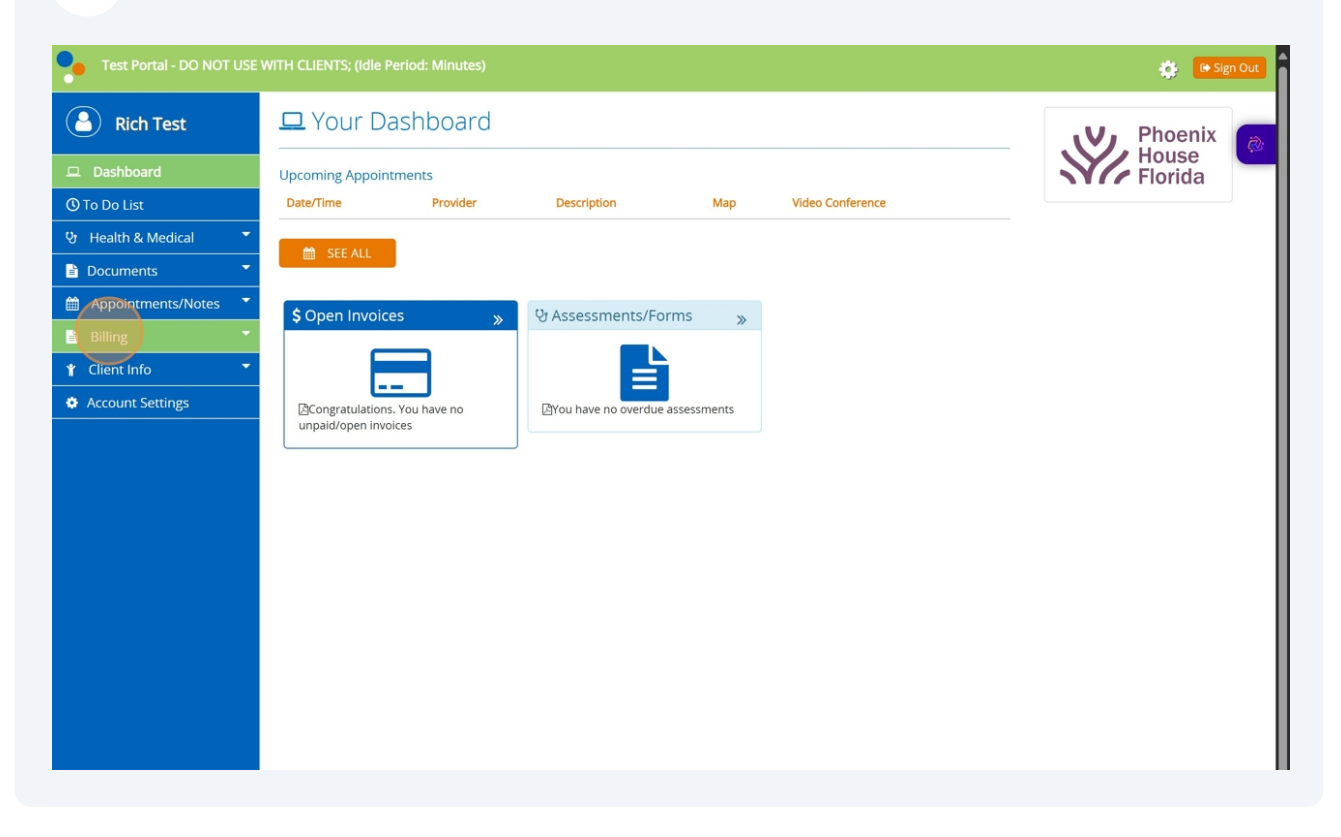

## Click "Pay by Credit Card"

| Rich Test              | 🖵 Your Dashboa               | ard                   |                |                  | Phoenix |
|------------------------|------------------------------|-----------------------|----------------|------------------|---------|
| 🖵 Dashboard            | Upcoming Appointments        |                       |                |                  | Florida |
| 🕲 To Do List           | Date/Time Provi              | der Description       | Мар            | Video Conference |         |
| 양 Health & Medical 🔹 🔻 |                              |                       |                |                  |         |
| Documents              | E SECREC                     |                       |                |                  | I       |
| 🛗 Appointments/Notes 🔻 | \$ Open Invoices             | » 양 Assessments/      | Forms »        |                  |         |
| 🖹 Billing 🔶            |                              |                       | ~              |                  |         |
| Billing Statement      |                              |                       | Ì              |                  |         |
| Charges                | Congratulations. You have no | b []You have no overd | ue assessments |                  |         |
| Pay by Credit Card     | unpaid/open invoices         |                       |                |                  |         |
|                        |                              |                       |                |                  |         |
| Account Settings       |                              |                       |                |                  |         |
|                        |                              |                       |                |                  |         |
|                        |                              |                       |                |                  |         |
|                        |                              |                       |                |                  |         |
|                        |                              |                       |                |                  |         |
|                        |                              |                       |                |                  |         |
|                        |                              |                       |                |                  |         |
|                        |                              |                       |                |                  |         |
|                        |                              |                       |                |                  |         |

Enter the name on your card exactly as it appears as well as your Billing Address, and Zip Code

4

| Test Portal - DO NOT USI                                                                                              | WITH CLIENTS; (Idle Period: Minutes) 🔅 🕒 Sign O                                                                                                    | ut |
|----------------------------------------------------------------------------------------------------|----------------------------------------------------------------------------------------------------|----|
| Rich Test                                                                                                    | \$ Make a Credit Card Payment E Process Payment X Close                                                                                                    |    |
| □ Dashboard     O To Do List     ∀ Health & Medical     To Documents     Documents     Appointments/Notes     Publice | Credit Card Details       Name on Card:       Billing Address:       101 Main Street Citra       Zip Code:       32113       Card Type:                                                                                                    | ¢. |
| Billing Statement<br>Charges<br>Payment History                                                                       | Credit Card Number:   Expiration Date:  Card Security Code:                                                                                                    |    |
| Pay by Credit Card            Y Client Info             Account Settings                                              | Amount:  Memo:                                                                                                    |    |
|                                                                                                    | Terms and Conditions: 🗌 I authorize Phoenix Programs of Florida, Inc. to charge the credit card indicated in this web form, for the noted amount on today¿s date. I understand that returns, refunds and cancellations are subject to a cancellation charge consistent with Phoenix Programs of Florida, Inc.'s terms & conditions. I certify that I am an authorized user of this credit card and that I will not dispute the payment with my credit card company, so long as the transaction corresponds to the terms indicated in this web form. |    |
|                                                                                                    | Payment         Service Date         Description         Service Provider         Current Balanace                                                                                                    | ]  |
|                                                                                                    |                                                                                                    |    |

**5** Enter your credit card number, expiration date, and card secuitry code.

|                      | \$ Make a Credit Card Daym  | ant .                                                                                                    |                                                                                                    |                                                                                                    | E Process Payment                                                                                                    |
|----------------------|-----------------------------|----------------------------------------------------------------------------------------------------|----------------------------------------------------------------------------------------------------|----------------------------------------------------------------------------------------------------|----------------------------------------------------------------------------------------------------|
| Rich Test            | \$ Make a Credit Card Payme | enc.                                                                                                    |                                                                                                    |                                                                                                    | E Process Payment                                                                                                    |
|                      | Credit Card Details         |                                                                                                    |                                                                                                    |                                                                                                    |                                                                                                    |
| To Do List           | Name on Card:               | Rich Test                                                                                                    |                                                                                                    | *                                                                                                    |                                                                                                    |
| r Health & Medical 🔹 | Billing Address:            | 101 Main Street Citra                                                                                               |                                                                                                    | *                                                                                                    |                                                                                                    |
| Documents            | Zip Code:                   | 32113 *                                                                                                    |                                                                                                    |                                                                                                    |                                                                                                    |
| Appointments/Notes   | Card Type:                  | · · ·                                                                                                    |                                                                                                    |                                                                                                    |                                                                                                    |
| Billing  A           | Credit Card Number:         |                                                                                                    | *                                                                                                    |                                                                                                    |                                                                                                    |
| Charges              | Expiration Date:            | · / · *                                                                                                    |                                                                                                    |                                                                                                    |                                                                                                    |
| Payment History      | Card Security Code:         | *                                                                                                    |                                                                                                    |                                                                                                    |                                                                                                    |
| Pay by Credit Card   | Amounti                     | •                                                                                                    |                                                                                                    |                                                                                                    |                                                                                                    |
| Client Info          | Amount:                     |                                                                                                    |                                                                                                    |                                                                                                    |                                                                                                    |
| Account Settings     | Memo:                       |                                                                                                    |                                                                                                    |                                                                                                    |                                                                                                    |
|                      | Terms and Conditions:       | ☐ I authorize Phoenix Pi<br>date. I understand that re<br>Florida, Inc.'s terms & con<br>credit card company, so le | R<br>rograms of Florida, Inc. to char,<br>turns, refunds and cancellation<br>iditions. I certify that I am an au<br>ong as the transaction correspo | ge the credit card indicated in this web for<br>s are subject to a cancellation charge co<br>uthorized user of this credit card and tha<br>onds to the terms indicated in this web for | orm, for the noted amount on today¿s<br>onsistent with Phoenix Programs of<br>at I will not dispute the payment with my<br>orm. |
|                      |                             |                                                                                                    |                                                                                                    |                                                                                                    |                                                                                                    |
|                      | Payment Se                  | vice Date                                                                                                    | Description                                                                                                    | Service Provider                                                                                                    | Current Balanace                                                                                                    |

6

## Enter the amount of your payment

|                    | \$ Make a Credit Card Payme | ent                                                                                                    |                                                                                                    |                                                                                                    | Process Payment 🗙 Clos                                                                                                    |
|--------------------|-----------------------------|----------------------------------------------------------------------------------------------------|----------------------------------------------------------------------------------------------------|----------------------------------------------------------------------------------------------------|----------------------------------------------------------------------------------------------------|
|                    | Credit Card Details         |                                                                                                    |                                                                                                    |                                                                                                    |                                                                                                    |
| Dashboard          |                             |                                                                                                    |                                                                                                    |                                                                                                    |                                                                                                    |
| To Do List         | Name on Card:               | Rich Test                                                                                                    |                                                                                                    |                                                                                                    |                                                                                                    |
| Health & Medical   | Billing Address:            | 101 Main Street Citra                                                                                                    |                                                                                                    | *                                                                                                    |                                                                                                    |
| Documents          | Zip Code:                   | 32113 *                                                                                                    |                                                                                                    |                                                                                                    |                                                                                                    |
| Appointments/Notes | Card Type:                  | × *                                                                                                    |                                                                                                    |                                                                                                    |                                                                                                    |
| Billing            | Credit Card Number:         |                                                                                                    |                                                                                                    |                                                                                                    |                                                                                                    |
| Billing Statement  | creat cara Namber.          |                                                                                                    |                                                                                                    |                                                                                                    |                                                                                                    |
| Charges            | Expiration Date:            | _ · / _ · *                                                                                                    |                                                                                                    |                                                                                                    |                                                                                                    |
| Payment History    | Card Security Code:         | *                                                                                                    |                                                                                                    |                                                                                                    |                                                                                                    |
| Pay by Credit Card |                             | <u> </u>                                                                                                    |                                                                                                    |                                                                                                    |                                                                                                    |
| Client Info 🔹      | Amount:                     |                                                                                                    |                                                                                                    |                                                                                                    |                                                                                                    |
| Account Settings   | Memo:                       |                                                                                                    |                                                                                                    |                                                                                                    |                                                                                                    |
|                    |                             |                                                                                                    | h                                                                                                    |                                                                                                    |                                                                                                    |
|                    | Terms and Conditions:       | I authorize Phoenix Products and the second second seco | rograms of Florida, Inc. to char<br>eturns, refunds and cancellatio<br>iditions. I certify that I am an a<br>ong as the transaction corresp | ge the credit card indicated in this web for<br>ns are subject to a cancellation charge co<br>uthorized user of this credit card and tha<br>onds to the terms indicated in this web for | orm, for the noted amount on today¿s<br>nsistent with Phoenix Programs of<br>t I will not dispute the payment with my<br>orm. |
|                    |                             |                                                                                                    |                                                                                                    |                                                                                                    |                                                                                                    |
|                    | Payment Ser                 | vice Date                                                                                                    | Description                                                                                                    | Service Provider                                                                                                    | Current Balanace                                                                                                    |

**7** To accept the Terms and Conditions of paying through the patient portal, click

|                    | \$ Make a Credit Car | d Payment                                                                                |                                                                                                    |                                                                                                    | 🚍 Process Payment 🛛 🗙 Close                                                                                                    |
|--------------------|----------------------|------------------------------------------------------------------------------------------|----------------------------------------------------------------------------------------------------|----------------------------------------------------------------------------------------------------|----------------------------------------------------------------------------------------------------|
| Rich Test          | Courts Court D       |                                                                                          |                                                                                                    |                                                                                                    |                                                                                                    |
| L Dashboard        |                      | etalls                                                                                   |                                                                                                    |                                                                                                    |                                                                                                    |
| To Do List         | Name on Card:        | Rich Test                                                                                |                                                                                                    | *                                                                                                    |                                                                                                    |
| Health & Medical   | Billing Address      | 101 Main Street C                                                                        | itra                                                                                                    | *                                                                                                    |                                                                                                    |
| Documents -        | Zip Code:            | 32113                                                                                    | *                                                                                                    |                                                                                                    |                                                                                                    |
| Appointments/Notes | Card Type:           |                                                                                          | ~ *                                                                                                    |                                                                                                    |                                                                                                    |
| Billing 🔶          | Credit Cred No.      |                                                                                          |                                                                                                    |                                                                                                    |                                                                                                    |
| Billing Statement  | Credit Card Nu       | mber:                                                                                    |                                                                                                    |                                                                                                    |                                                                                                    |
| Charges            | Expiration Date      | :               /                                                                        | <ul> <li>✓</li> </ul>                                                                                                    |                                                                                                    |                                                                                                    |
| Payment History    | Card Security C      | ode: *                                                                                   |                                                                                                    |                                                                                                    |                                                                                                    |
|                    |                      |                                                                                          |                                                                                                    |                                                                                                    |                                                                                                    |
| Client Info 🗾 🔻    | Amount:              |                                                                                          | *                                                                                                    |                                                                                                    |                                                                                                    |
| Account Settings   | Memo:                |                                                                                          |                                                                                                    |                                                                                                    |                                                                                                    |
|                    | Terms and Con        | ditions: lauthorize Ph<br>date. I understan<br>Florida, Inc.'s terr<br>credit card compa | oenix Programs of Florida, In<br>d that returns, refunds and c<br>ns & conditions. I certify that<br>any, so long as the transactio | nc. to charge the credit card indicated i<br>ancellations are subject to a cancellatic<br>I am an authorized user of this credit o<br>n corresponds to the terms indicated i | n this web form, for the noted amount on today¿s<br>on charge consistent with Phoenix Programs of<br>ard and that I will not dispute the payment with my<br>n this web form. |
|                    |                      |                                                                                          | Description                                                                                                    | San das Desvidas                                                                                                    |                                                                                                    |
|                    |                      |                                                                                          |                                                                                                    | I am dea Oracidan                                                                                                    |                                                                                                    |

8 Click this checkbox to accept the Terms and Conditions of making payment through the Patient Portal.

| Rich Test              | \$ Make a Credit Card Payr | nent                                                                                                    |                                                                                                    |                                                                                                    | 🖶 Process Payment                                                                                                    | X Close                |
|------------------------|----------------------------|----------------------------------------------------------------------------------------------------|----------------------------------------------------------------------------------------------------|----------------------------------------------------------------------------------------------------|----------------------------------------------------------------------------------------------------|------------------------|
|                        | Credit Card Details        |                                                                                                    |                                                                                                    |                                                                                                    |                                                                                                    |                        |
| Dashboard              |                            |                                                                                                    |                                                                                                    |                                                                                                    |                                                                                                    |                        |
| 🕽 To Do List           | Name on Card:              | Rich Test                                                                                                    |                                                                                                    |                                                                                                    |                                                                                                    |                        |
| b Health & Medical 🔹 🔻 | Billing Address:           | 101 Main Street Citra                                                                                             |                                                                                                    | *                                                                                                    |                                                                                                    |                        |
| Documents              | Zip Code:                  | 32113 *                                                                                                    |                                                                                                    |                                                                                                    |                                                                                                    |                        |
| Appointments/Notes     | Card Type:                 | ~ *                                                                                                    | •                                                                                                    |                                                                                                    |                                                                                                    |                        |
| Billing 🔶              | Credit Card Number:        |                                                                                                    | *                                                                                                    |                                                                                                    |                                                                                                    |                        |
| Billing Statement      | ci cale cala ritamberi     |                                                                                                    |                                                                                                    |                                                                                                    |                                                                                                    |                        |
| Charges                | Expiration Date:           | / *                                                                                                    |                                                                                                    |                                                                                                    |                                                                                                    |                        |
| Payment History        | Card Security Code:        | *                                                                                                    |                                                                                                    |                                                                                                    |                                                                                                    |                        |
| Pay by Credit Card     |                            | · · ·                                                                                                    |                                                                                                    |                                                                                                    |                                                                                                    |                        |
| Client Info 🔹          | Amount:                    |                                                                                                    |                                                                                                    |                                                                                                    |                                                                                                    |                        |
| Account Settings       | Memo:                      |                                                                                                    |                                                                                                    |                                                                                                    |                                                                                                    |                        |
|                        | Terms and Condition        | E I authorize Phoenix P<br>date. I understand that re<br>Florida, Inc.'s terms & cor<br>credit card company, so I | rograms of Florida, Inc. to char<br>eturns, refunds and cancellatio<br>nditions. I certify that I am an ai<br>ong as the transaction corresp | ge the credit card indicated in this v<br>ns are subject to a cancellation char<br>uthorized user of this credit card an<br>onds to the terms indicated in this v | veb form, for the noted amount on tod<br>ge consistent with Phoenix Programs o<br>d that I will not dispute the payment w<br>veb form. | lay¿s<br>of<br>rith my |
|                        |                            |                                                                                                    | 1                                                                                                    |                                                                                                    |                                                                                                    |                        |
|                        | Payment S                  | ervice Date                                                                                                    | Description                                                                                                    | Service Provider                                                                                                    | Current Balanace                                                                                                    |                        |
|                        |                            |                                                                                                    |                                                                                                    |                                                                                                    |                                                                                                    |                        |
|                        |                            |                                                                                                    |                                                                                                    |                                                                                                    |                                                                                                    |                        |

## 9 Click "Process Payment"

| Rich Test          | \$ Make a Credit Card Payme | nt                                                                                                    |                                                                                                    |                                                                                                    | Process Payment X Close                                                                                                    |
|--------------------|-----------------------------|----------------------------------------------------------------------------------------------------|----------------------------------------------------------------------------------------------------|----------------------------------------------------------------------------------------------------|----------------------------------------------------------------------------------------------------|
|                    | Credit Card Details         |                                                                                                    |                                                                                                    |                                                                                                    |                                                                                                    |
| l Dashboard        | Name on Cardi               | Pich Tost                                                                                                    |                                                                                                    | 1 *                                                                                                    |                                                                                                    |
| To Do List         | Name on card.               | Rich Test                                                                                                    |                                                                                                    |                                                                                                    |                                                                                                    |
| Health & Medical   | Billing Address:            | 101 Main Street Citra                                                                                             |                                                                                                    | *                                                                                                    |                                                                                                    |
| Documents 🔹        | Zip Code:                   | 32113 *                                                                                                    |                                                                                                    |                                                                                                    |                                                                                                    |
| Appointments/Notes | Card Type:                  | × *                                                                                                    | •                                                                                                    |                                                                                                    |                                                                                                    |
| Billing ^          | Credit Card Number:         |                                                                                                    | *                                                                                                    |                                                                                                    |                                                                                                    |
| Billing Statement  |                             |                                                                                                    |                                                                                                    |                                                                                                    |                                                                                                    |
| Charges            | Expiration Date:            | <u> </u>                                                                                                    |                                                                                                    |                                                                                                    |                                                                                                    |
| Payment History    | Card Security Code:         | •                                                                                                    |                                                                                                    |                                                                                                    |                                                                                                    |
| Pay by Credit Card |                             |                                                                                                    |                                                                                                    |                                                                                                    |                                                                                                    |
| Client Info 🔹      | Amount:                     |                                                                                                    |                                                                                                    |                                                                                                    |                                                                                                    |
| Account Settings   | Memo:                       |                                                                                                    |                                                                                                    |                                                                                                    |                                                                                                    |
|                    |                             |                                                                                                    | h                                                                                                    |                                                                                                    |                                                                                                    |
|                    | Terms and Conditions:       | I authorize Phoenix Pr<br>date. I understand that re<br>Florida, Inc.'s terms & con<br>credit card company, so le | rograms of Florida, lnc. to char,<br>eturns, refunds and cancellation<br>nditions. I certify that I am an ai<br>ong as the transaction correspi | ge the credit card indicated in this web<br>is are subject to a cancellation charge c<br>uthorized user of this credit card and th<br>onds to the terms indicated in this web i | form, for the noted amount on today¿s<br>onsistent with Phoenix Programs of<br>at I will not dispute the payment with my<br>form. |
|                    |                             |                                                                                                    |                                                                                                    |                                                                                                    |                                                                                                    |
|                    |                             |                                                                                                    | 1                                                                                                    |                                                                                                    |                                                                                                    |
|                    | Payment Ser                 | vice Date                                                                                                    | Description                                                                                                    | Service Provider                                                                                                    | Current Balanace                                                                                                    |